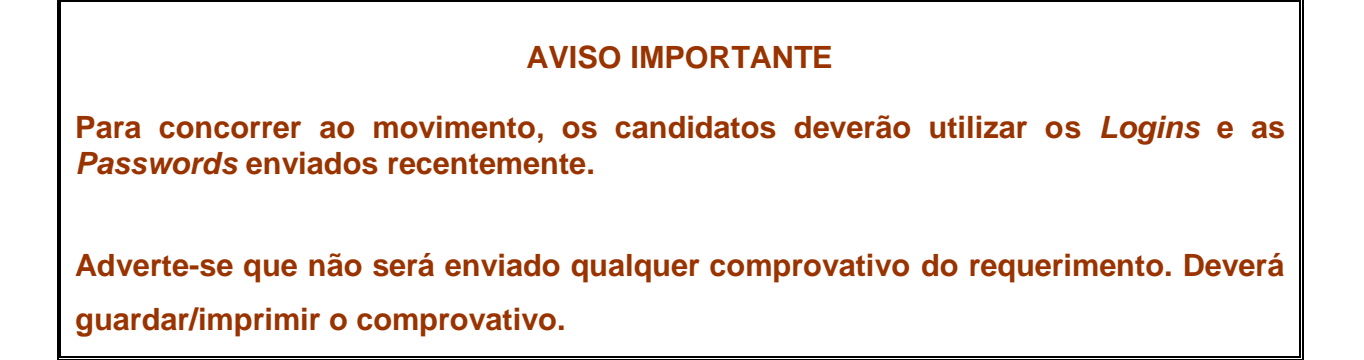

Após ter entrado na página do CSMP selecione "Movimentos - Requerimentos"

| MAN .            |             |          |
|------------------|-------------|----------|
| Connecting to 19 | 5.23.47.107 |          |
| User name:       | <b>1</b>    | •        |
| Password:        |             |          |
|                  | Remember my | password |

Ser-Ihe-á pedida um LOGIN e uma PASSWORD. (1.º Acesso)

Estes elementos de segurança constam do documento que lhe foi entregue, por carta/*e-mail,* na segunda semana do mês de maio do corrente ano.

Caso não tenha consigo esses elementos envie um *e-mail* para rui.capela@pgr.pt; fernando.ramos@pgr.pt; graca.pinho@pgr.pt; paula@pgr.pt a solicitá-los.

A introdução destes elementos ajuda os nossos serviços a certificarem-se da autenticidade do requerimento eletrónico.

| 0                               | Bem-Vindo ao                                                                                                    |                           |  |  |  |
|---------------------------------|----------------------------------------------------------------------------------------------------|---------------------------|--|--|--|
| Procuradoria Geral da República | Movimento de Magistrados                                                                                                    |                           |  |  |  |
| Mov Magistrados                 |                                                                                                    |                           |  |  |  |
|                                 | <b>Sr. Magistrado:</b><br>Os requerimentos eletrónicos devem ser apresentados entre <b>9 de junho de 2014 e</b>                                               |                           |  |  |  |
|                                 | termina no dia 18 de junno de 2014, as 24 noras.                                                                                                    | Listas para download      |  |  |  |
|                                 | Leia e siga atentamente as <u>notas explicativas</u> .                                                                                                    | Concurso                  |  |  |  |
|                                 | Para saltar de campo utilize a tecla "tab"                                                                                                    |                           |  |  |  |
| Aviso                           | Não se esqueça que é <b>obrigatório</b> o preenchimento do campo <b>email</b> ; este campo servirá<br>para que, em caso de necessidade, o possamos contactar. | <u>Notas explicativas</u> |  |  |  |
| Deliberação                     | Não serão enviados emails com comprovativos.                                                                                                    | Sair                      |  |  |  |
| Regulamento de Movimentos       |                                                                                                    |                           |  |  |  |
| <u>Contactos</u>                |                                                                                                    |                           |  |  |  |
| Nº de utilizadores on-line 1    |                                                                                                    |                           |  |  |  |
|                                 | Convright Procuradoria-Geral da Regública - 2014                                                                                                    |                           |  |  |  |

Surgirá então o MENU INICIAL do Requerimento Eletrónico.

Para concorrer deverá selecionar o *link* "CONCURSO", que lhe permitirá entrar no Requerimento Eletrónico e escolher a sua categoria.

| Procuradoria Geral da República | Bem-Vindo ao<br>Movimento de Magistrados                                                       |
|---------------------------------|------------------------------------------------------------------------------------------------|
| Mov Magistrados > Concurso      |                                                                                                |
|                                 | <u>Procurador-Geral Adjunto</u><br><u>Procurador da República</u><br><u>Procurador Adjunto</u> |
| Voltar                          | Copyright Procuradoria-Geral da República - 2014                                               |

Ao selecionar a sua categoria ser-lhe-á pedida a introdução de um SEGUNDO LOGIN (utilizador) e de uma SEGUNDA PASSWORD. (2.º Acesso)

| Procuradoria Geral da República  | Bem-Vindo ao<br>Movimento de Magistrados         |  |  |
|----------------------------------|--------------------------------------------------|--|--|
| Mov Magistrados > Concurso de PA |                                                  |  |  |
|                                  | Utilizador<br>Password<br>Entrar                 |  |  |
| Voltar                           | Copyright Procuradoria-Geral da República - 2014 |  |  |

Depois de introduzido o UTILIZADOR e a *PASSWORD* pode começar a preencher o seu requerimento. O campo *E-Mail* é de preenchimento obrigatório.

| E-Mail:                            |                        |                                     |                           |
|------------------------------------|------------------------|-------------------------------------|---------------------------|
|                                    | * Se pretender colocar | mais que um E-Mail separe-os com    | ponto e vírgula (;).      |
| Telefone:                          | (núm                   | nero) Telemóvel:                    | (número)                  |
| Quer renunciar?                    | V                      |                                     |                           |
| Área de especialização             | o: Cível               | Pretende fazer valer a sua<br>Sim ▼ | a área de especialização? |
| Dados da Colocação                 |                        |                                     |                           |
| CSMP: BRAGA - TAF                  |                        | Titulo: EFECTIVO                    | Local: TAF                |
| Actual: BRAGA - TAF                |                        | Situação: EFECTIVO                  | Local: TAF                |
| Estes dados estão cor              | ectos?                 | Sim 🔻 Confirme a opção.             |                           |
| Quais os elementos<br>incorrectos: |                        |                                     |                           |

Verifique se os dados que constam na folha inicial estão corretos. Se detectar algum erro assinale no campo criado para o efeito.

# Renúncia

Se pretende <u>renunciar à promoção</u>, deverá colocar um ✓ no campo "RENUNCIA".

Para as categorias de PR, a renúncia só é válida para este movimento e manifesta a vontade de não ser promovido.

**Para as categorias de PA** a renúncia é válida para este movimento e, <u>se operar</u>, vigora por dois anos, e manifesta a vontade de não ser promovido por antiguidade.

Assim, se pretende <u>concorrer à promoção por concurso e antiguidade</u>, deverá preencher o requerimento e não assinalar renúncia. **Este requerimento será válido para os dois tipos de concurso.** 

Se pretende <u>concorrer unicamente à promoção por concurso</u> deverá assinalar a renúncia e preencher o requerimento.

Se <u>não quer concorrer à promoção</u> terá de assinalar a renúncia e não preencher o requerimento à Promoção a PR.

Se pretender concorrer simultaneamente à promoção e à transferência (para o caso de não conseguir ser promovido) deverá preencher o requerimento na área destinada à promoção e na área destinada à transferência.

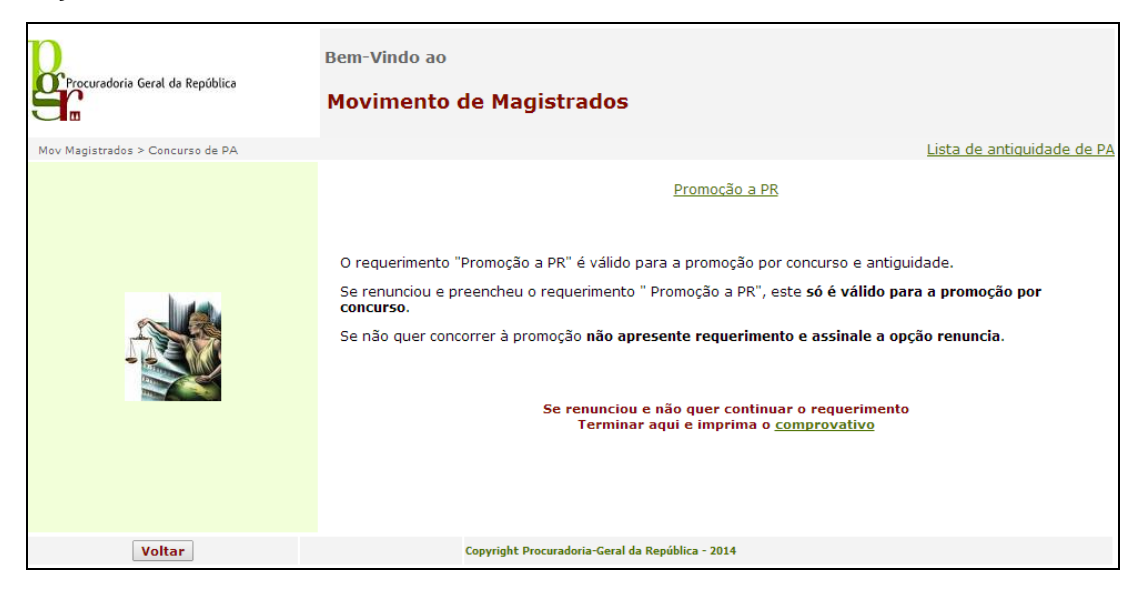

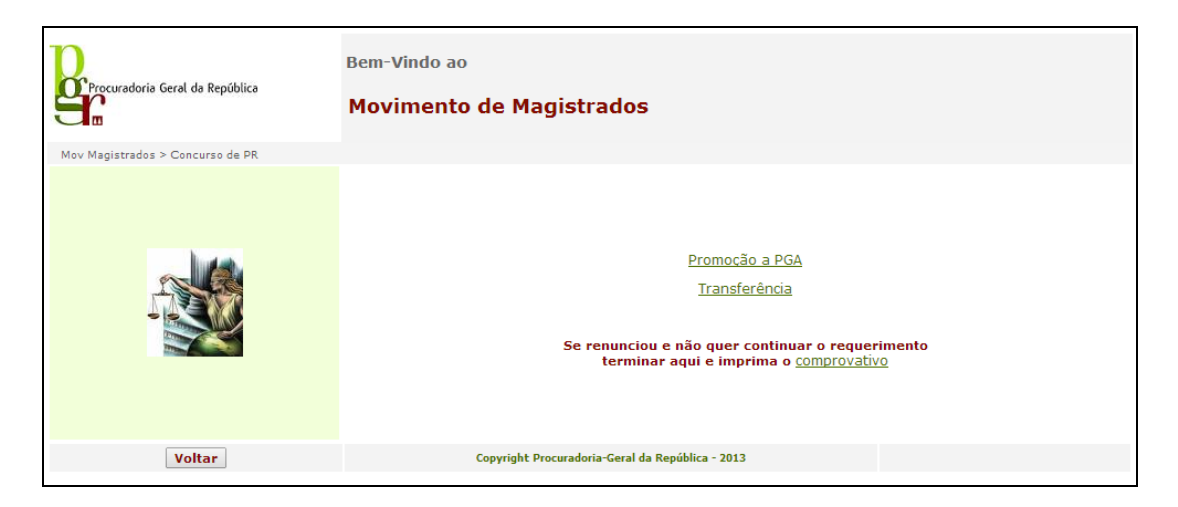

Encontrará o NPREF (n.º da preferência) pré-preenchido por ordem sequencial.

Poderá a todo o momento ordenar o seu requerimento por ordem de NPREF a fim de verificar a sequência de inserção, bastando clicar na seta junto ao cabeçalho onde encontra a palavra NPREF.

Sempre que escolher um novo tipo de requerimento esta numeração iniciará no número 1.

Para cada lugar, poderá concorrer aos seguintes títulos: EFECTIVO, AUXILIAR ou a AMBOS. Neste último caso, este desdobra-se em primeiro lugar a título de EFECTIVO e em segundo o de AUXILIAR ficando com o NPREF sequencial nesta mesma ordem.

Se pretender concorrer apenas como EFECTIVO, ou apenas como AUXILIAR, deverá selecionar essa opção, dando-lhe número de preferência diferente.

Exemplo de formulário requerimento:

| D                                                                                                    |                                                                                                    | Bem-Vin                  | do ao    |                |                |  |  |
|----------------------------------------------------------------------------------------------------|----------------------------------------------------------------------------------------------------|--------------------------|----------|----------------|----------------|--|--|
| Procuradoria Geral da                                                                                                    | Movim                                                                                                    | Movimento de Magistrados |          |                |                |  |  |
| Mov Magistrados > Concu                                                                                                    | Mov Magistrados > Concurso promoção de PR                                                                                                    |                          |          |                |                |  |  |
| Voltar                                                                                                    |                                                                                                    |                          |          |                | validar/enviar |  |  |
| Inserr: A inserçao raz-<br>Alterar: Se pretender fa<br>GRAVAR/ENVIAR, caso<br>Anular: Se pretender an<br>Ordenar: As setas, junt<br>Pesquisar: Para pesqui<br>Quando terminar o seu r<br>Informamos que o se<br>estão gravadas. | Interior: A interior de serie a summa, reis e vondor Unique no botão EDITAR correspondente à opção que pretende interior.<br>Ilterar: Se pretender fazer alguma correção clique no botão EDITAR correspondente à opção que pretende alterar, selecione a opção correcta e clique no botão<br>IRAVAR/ENVIAR, caso afinal não queira alterar clique no botão EDITAR correspondente à opção que pretende alterar, selecione a opção correcta e clique no botão<br>INACIAR/ENVIAR, caso afinal não queira alterar clique no botão CANCELAR.<br>Inular: Se pretender analura alguma escolha clique no botão ORAGRA correspondente a essa opção e confirme com OK .<br>Irdenar: As setas, junto dos títulos servem para ordenar.<br>Vesquisar: Para pesquisar dígite o expressão no campo junto ao botão procurar e faça Enter. Para anular a pesquisa limpe o campo e faça Enter.<br>20ando terminar o seu requerimento clique em VALIDAR/ENVIAR para obter o comprovativo do seu requerimento. Não serão enviados emails com comprovativos.<br>Informamos que o seu requerimento estará a ser validado linha a linha ou seja se ocorrer algum erro todas as inserções/alterações anteriores<br>estão gravadas. |                          |          |                |                |  |  |
| ▼ NPROC ▲                                                                                                    | ▼ REQUER ▲                                                                                                    | ▼ N.PREF ▲               | TITULO 🛦 | ▼ NOME ▲       |                |  |  |
| 553                                                                                                    | Promoção                                                                                                    | 4                        | Efectivo | T              | Inserir/Enviar |  |  |
| 553                                                                                                    | Promoção                                                                                                    | 1                        | Efectivo | COIMBRA - PGD  | Editar Apagar  |  |  |
| 553                                                                                                    | Promoção                                                                                                    | 2                        | Efectivo | ÉVORA - PGD    | Editar Apagar  |  |  |
| 553                                                                                                    | Promoção                                                                                                    | з                        | Efectivo | GUIMARÃES - TR | Editar Apagar  |  |  |
|                                                                                                    | Copyright Procuradoria-Geral da República - 2014                                                                                                    |                          |          |                |                |  |  |

No final do seu requerimento terá acesso ao COMPROVATIVO do mesmo. Poderá a todo o momento analisar as suas opções e entrar novamente para fazer as alterações que entender, imprimindo o seu comprovativo no final.

| E-Mail: teste@pgr.pt |                                                            |                                     |                                  |                                                |            |
|----------------------|------------------------------------------------------------|-------------------------------------|----------------------------------|------------------------------------------------|------------|
|                      | Telefone: 0                                                |                                     | Telemovel: 0                     |                                                |            |
|                      | Renuncia activa até:                                       |                                     | Quer renunciar? 🗹                |                                                |            |
|                      | Área de especializaç                                       | ão: Cível                           | Pretende fazer valer a sua á     | rea de especialização? Sim                     |            |
|                      | Dados da Classificaçã                                      | ăo: MB                              |                                  |                                                |            |
|                      | Dados da colocação:                                        |                                     |                                  |                                                |            |
|                      | CSMP: BRAGA - TAF                                          |                                     | Titulo: EFECTIVO                 |                                                | Local: TAF |
|                      | Actual: BRAGA - TAF                                        |                                     | Situação: EFECTIVO               |                                                | Local: TAF |
|                      | Estes dados estão co<br>Quais os elementos<br>incorrectos: | rrectos? Sim                        |                                  |                                                |            |
|                      | Factores de preferên                                       | cia:                                |                                  |                                                |            |
|                      | Impedimentos:                                              |                                     |                                  |                                                |            |
|                      | Requerimento:<br>P<br>P<br>P                               | romoção 1<br>romoção 2<br>romoção 3 | Efectivo<br>Efectivo<br>Efectivo | COIMBRA - PGD<br>ÉVORA - PGD<br>GUIMARÃES - TR |            |
|                      |                                                            |                                     | Copyright Procurado              | ria-Geral da República - 2014                  |            |
|                      |                                                            |                                     |                                  |                                                |            |

Se tiver qualquer dúvida sobre o preenchimento do requerimento, contacte-nos por correio eletrónico (movmagistrados@pgr.pt), expondo a sua dúvida.

# Por último, um apelo MUITO IMPORTANTE:

Por favor não deixe para o último dia a apresentação do seu requerimento. Tente, quanto possível, apresentar o requerimento no início do prazo, prevenindo qualquer dificuldade técnica que possa surgir à última hora.

#### Notas de preenchimento do formulário requerimento:

| Voltar Avançar   A inserção fazze na 1º línha, para a validar clique no botão INSERIR, passando a opção seleccionada para a línha inferior. Avançar   Se pretender fazer alguma correção clique no botão EDITAR correspondente à opção que pretende alterar, seleccione a opção correcta e clique no botão GRAVAR, caso afinal não queira alterar clique no botão CANCELAR. Se pretender fazer alguma escolha clique no botão APAGAR correspondente à opção e em OK .   As setas, junito dos títulos servem para ordenor. Pare pacitiva figite o expressão no campo junto ao botão apobler o conprovativo do seu requerimento. Pare pacitiva figite o expressão no campo junto ao botão apobler o conprovativo do seu requerimento.   Informanos que o seu requerimento estará a ser validado linha a línha o useja se ocorrer algum erro todos os registos anteriores estão gravados. Informanos que o seu requerimento estará a ser validado linha a línha o useja se ocorrer algum erro todos os registos anteriores estão gravados. |               |            |            |                             |               |  |
|----------------------------------------------------------------------------------------------------|---------------|------------|------------|-----------------------------|---------------|--|
|                                                                                                    | Procurar      |            |            |                             |               |  |
| NPROC A                                                                                                    | ▼ REQUER ▲    | ▼ N.PREF ▲ | ▼ TITULO ▲ | ▼ NOME ▲                    |               |  |
| 446                                                                                                    | Transferênci  |            | Efectivo 💌 | <b>•</b>                    | Inserir       |  |
| 448                                                                                                    | Transferência | 1          | Efectivo   | ALCOBAÇA                    | Editar Apagar |  |
| 446                                                                                                    | Transferência | 2          | Efectivo   | BARCELOS                    | Editar Apagar |  |
| 446                                                                                                    | Transferência | 3          | Efectivo   | BAIXO-VOUGA - Águeda - DIAP | Editar Apagar |  |
| 440 Transferencia 3 Efectivo BAXXO-VOUGA - Agueda - DIAP <u>Editar</u> Apagar<br>Copyright Procuradoria-Ceral da República - 2010                                                                                                    |               |            |            |                             |               |  |

## Campos de preenchimento:

**NPREF**: É atribuído automaticamente por ordem sequencial, indica a ordem pela qual está a concorrer para o local que indicar no nome

## TITULO: Efectivo, Auxiliar ou Ambos

No caso de escolher **AMBOS**, primeiro é considerado como EFECTIVO e depois como AUXILIAR, se concorrer com esta opção não volte a concorrer e esse local como efectivo e auxiliar.

NOME: Escolher da lista pendente o local ao qual pretende concorrer.

A **inserção** faz-se na 1.ª linha, para a validar clique no botão **INSERIR**, passando a opção seleccionada para a última linha.

Se pretender fazer alguma **correção** clique no botão **EDITAR** correspondente à opção que pretende alterar, selecione a opção correta e clique no botão **GRAVAR**, caso afinal não queira alterar clique no botão **CANCELAR**.

Se pretender **anular** alguma escolha clique no botão **APAGAR** correspondente a essa opção e em OK.

As setas, junto dos títulos servem para ordenar.

Para **pesquisar** digite a expressão no campo junto ao botão "**Procurar**" e faça *Enter*. Para anular a pesquisa limpe o campo e faça *Enter*.

Quando terminar o seu requerimento clique em "**Avançar**" para obter o comprovativo do seu requerimento.

Informamos que o seu requerimento estará a ser validado linha a linha, ou seja, se ocorrer algum erro, todos os registos anteriores estão salvaguardados.